2025年度版監理技術者講習(および試験)のユニット登録について(詳細)

お問合せを多くいただいていることから、以下の通りご案内いたします。ご参照ください。

| Q1 | 申請は必要?            | P1  |
|----|-------------------|-----|
| Q2 | 申請資料は何が必要?        | P2  |
| QЗ | 申請方法は?            | P3~ |
| Q4 | 「講習」106 以外の申請方法は? | P15 |

#### Q1 申請は必要?

次の 5 団体< (一財)全国建設研修センター/(株)日建学院 /(一財)建設業振興基金/(株)総合資格/ (公社)日本建築士会連合会>の監理技術者講習および試験は申請が必要です! 当会 (一社)全国土木施工管理技士会(JCM)の監理技術者講習・試験は申請不要です。

(一財)全国建設研修センター/(株)日建学院 の講習および試験は主催者申請による認定プログラムが あります。(6 ユニットの講習プログラムは除く)

「講習」と「試験」はそれぞれ別の申請をしてください。

※「講習」を先に申請してください。「試験」は「講習」の付属のため、「講習」の申請がないと審査できません。 ※申請期間は受講日から1年以内です。申請期間を過ぎるとユニット登録はできませんのでご注意ください。

## Q2 申請資料は何が必要?

(講習分) 資格者証の裏面の「監理技術者修了履歴」(ラベル、印字どちらも可)、もしくはラベルの台紙「受講 証明書」、または「試験結果通知書」のいずれかが必要です。

(例)

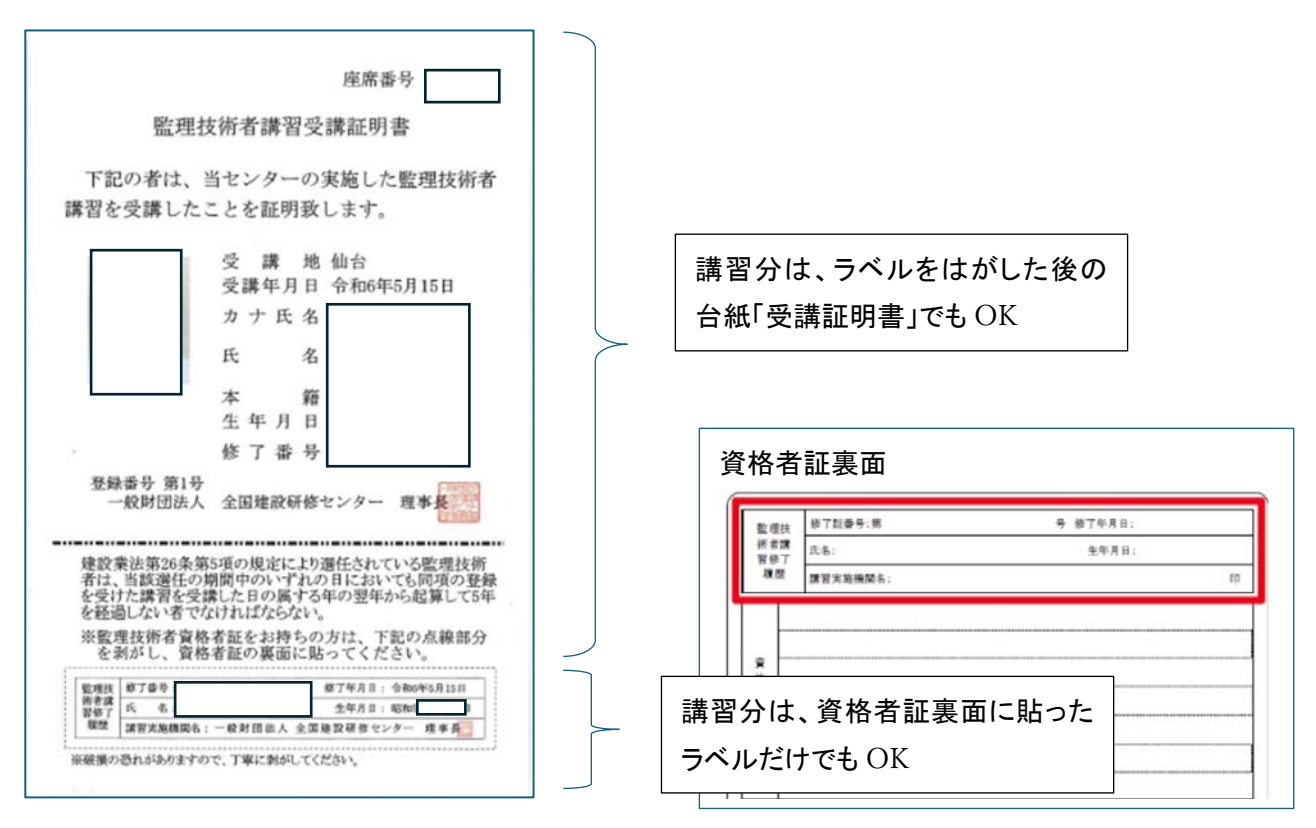

(試験分) 受講者の得点と会場平均点が記載されている「試験結果通知書」が必要です。

(例)

| 4806年05月23日<br>整理技術者講習試験結果<br>東有用                                                                                                    |                                                                          |
|----------------------------------------------------------------------------------------------------|--------------------------------------------------------------------------|
| <ul> <li>6744</li> <li>上記の者は、19時後センターの実行する「監理技術者課程」において行う<br/>試験において下記の通りの成績でした。</li> <li>・受用用 単山</li> <li>・受用目 年初6446643251</li> <li>・資料合果 同山(単合合類)</li> <li>・資料合果 同山(単合合類)</li> <li>・資料合果 同山(単合合類)</li> <li>・資料合果 三人(単合)</li> <li>・資本合果 三人(単合)</li> <li>・資本合果 三人(単合)</li> </ul> | 講習分の申請資料にもなります。<br>試験分は会場平均点以上の得点でユニ<br>ット登録が可能です。<br>平均点未満はユニット登録できません。 |
| 一般部団法人 全国意政研制<br>事業推進業者<br>・                                                                                                    |                                                                          |

### Q3 申請方法は?

基本操作マニュアルをご用意しております。
 ●個人 ID からの申請は、基本操作マニュアル(個人 ID)の 28 ページ「ユニット登録を行いたい」を参考に申請をお願いします。
 「CPDS 学習プログラム(認定)の申請」(29 ページ参照)
 「認定のないプログラムの申請(新規申請)」(38 ページ参照)
 https://www.ejcm.or.jp/wp-content/themes/lightning\_child\_JCM/jcm/pdf/manual\_individual.pdf
 ●社員データ ID からの申請は、基本操作マニュアル(社員データ ID)の 49 ページ「CPDS 学習プログラム」を参考に申請をお願いします。
 「CPDS 学習プログラム(認定)の申請」(50 ページ参照)
 「認定のないプログラムの申請(新規申請)」(59 ページ参照)
 https://www.ejcm.or.jp/wp-content/themes/lightning\_child\_JCM/jcm/pdf/manual\_staffData.pdf

「講習」の申請は、初回受講または過去4年以内に「形態コード106(12ユニット)」の登録がない場合は、「会場受講」「オンライン(WEB)受講」でも「形態コード106(12ユニット)」登録になります。 過去4年以内に「形態コード106(12ユニット)」の登録がある場合は、講習受講形態によって、形態コードおよびユニット数が変わります。(P15参照)

①認定されたプログラムを検索して申請する(学習プログラム検索) →P4~

# ②(一財)全国建設研修センター/(株)日建学院 主催 2025/04/01 以降開催 オンライン受講 の講習、試験の申請

(2025/04/01 以降実施の全国建設研修センター・日建学院の監理技術者講習/試験
 WEB 受講(形態コード 106・110 限定)) →P11~
 ※2025/03/31 以前実施の全国建設研修センター・日建学院の監理技術者講習/試験は、
 【会場】【オンライン】にかかわらず①へ

③検索してもプログラムがなく、新規申請をする(入力項目等について) →P13~

①認定されたプログラムを検索して申請する(学習プログラム検索)

(一財)全国建設研修センター/(株)日建学院
 主催の【会場】で受講した「講習」「試験」は、「学習プログラム」
 として検索できます(主催者による、開催日・開催場所別に認定プログラム)。
 ※6 ユニットの講習分の主催者認定プログラムはありません。

(一財)全国建設研修センター/(株)日建学院
 2025/03/31 までの受講は「学習プログラム」として検索できます(主催者による、開催日別に認定プログラム)。
 ※2025/04/01 以降の【オンライン】受講は②へ(主催者による認定プログラム)。
 (P11~参照)

(一財)全国建設研修センター/(株)日建学院 主催の「試験」は、【会場】【オンライン】にかかわらず、(「講習」が12ユニット、6ユニットにかかわらず)「学習プログラム」として検索できます(主催者による認定プログラム)。

(一財)建設業振興基金/(株)総合資格/(公社)日本建築士会連合会 主催の「講習」「試験」は、受講形態 【会場】【オンライン】にかかわらず、受講者からの申請により、プログラムが作成されます。 「学習プログラム」として検索してください。

「学習プログラム」で検索しても該当プログラムがない場合は、「新規申請」をしてください。 (P13~参照)

#### (申請例 個人 ID)

(a)システムにログインし、「CPDS 学習プログラム申請」をクリック

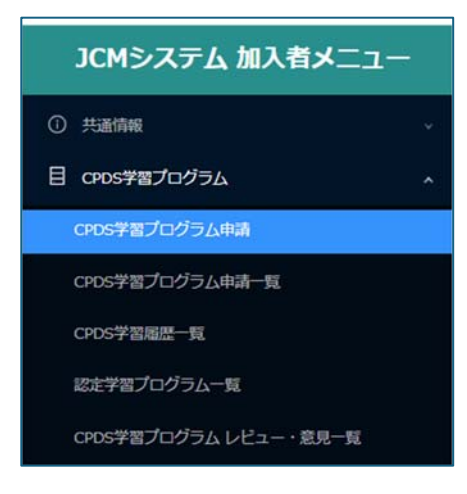

(b)プログラム選択画面の「検索モード:学習プログラム」にチェックを入れると・・・ 入力項目「学習プログラム番号」「実施日」「開催場所」の入力ができるようになります。

※2025/04/01 以降の(一財)全国建設研修センター/(株)日建学院 主催のオンライン受講の「講習」「試験」 は「2025/04/01 以降実施の全国建設研修センター・日建学院の監理技術者講習/試験 WEB 受講(形態コード 106・110限定)」にチェックを入れて申請してください (P11~参照)。

| [0003060] (                                                       | CPDS学習プログラム申請 プログ                                                                                                    | ブラム選択                                                                                              | 検索条件: (表示)               |
|-------------------------------------------------------------------|----------------------------------------------------------------------------------------------------|----------------------------------------------------------------------------------------------------|--------------------------|
| 申請をする講習会等が<br>検索結果から該当のフ<br>該当のプログラムがな<br>(論文、特許、表彰な<br>プログラム名の右に | が既に登録されているかどうか検索ください。<br>プログラムを選択すると、入力の手閣を一部省くことが<br>ない場合は、学習プログラム情報をご自身で入力して申<br>と申請する場合は、学習プログラムの検索は原則、必要<br>(代行)と表示のあるものは、受講者の学習履歴申請を | できます。<br>靖となりますので「新規申請」ボタンをクリックしてください。<br>ありませんのでプログラム情報をご入力ください)<br>講習会実施機動が代行しますので、各個人での申請は不要です。 |                          |
| 講習会実施機関は、調<br>学習プログラムの実施<br>検索                                    | 青香会実施後2営業日以内に履歴申請することになって<br>を日より1年経過しますと申請不可となります。                                                                                       | います。手続きが遅れているようでしたら講習会実施機関へお問い合わせT                                                                 | rèu.                     |
| 検索モード                                                             | <ul> <li>         ・ 字習プログラム         ・ CPDS認定Web学習     </li> </ul>                                                                         | 2025/04/01以降実施の全国連設研修センター・日達学院の整理技術者講習/お                                                           | 忒映WEB受講 (形態コード106・110限定) |
|                                                                   |                                                                                                    | 校工作                                                                                                |                          |
|                                                                   |                                                                                                    |                                                                                                    | 新規申請 閉じる                 |

| 検索           |                                                                   |                                                                  |
|--------------|-------------------------------------------------------------------|------------------------------------------------------------------|
| 検索モード        | <ul> <li>         ・ 学習プログラム         ・ CPDS認定Web学習     </li> </ul> | ○ 2025/04/01以降実施の全国建設研修センター・日達学院の監理技術者講習/試験WEB受講(形態コード106・110限定) |
| 一つ以上の項目を入力し核 | は素してくたさい                                                          |                                                                  |
| 学習プログラム番号    |                                                                   |                                                                  |
| 実施日          | ( ) ( ) ( ) ( ) ( ) ( ) ( ) ( ) ( ) ( )                           | 開催場所                                                             |
|              |                                                                   |                                                                  |
|              |                                                                   | RESS: RESSOLUTE                                                  |

(c)実施日は受講日を、開催場所は受講会場の都道府県を選択入力、「検索」をクリックすると実施日、開催 場所が一致したプログラムが表示されます。

※学習プログラム番号は入力しない ※オンライン、WEB 受講の場合、開催場所は「東京」を選択

◆(一財)全国建設研修センター/(株)日建学院 主催 の

【会場】受講 と 2025/03/31 までの【オンライン】受講 の場合

※2025/04/01 以降の【オンライン】受講は P11~参照

主催者申請による、講習分 形態コード 106(12 ユニット) と 試験分 形態コード 110(3 ユニット)の認定プロ グラムがあります。

| 主催者申請に<br>全2件中1~24 | より認定されたプログラム<br>件表示 100 / page V く 1 |             |        |                        |            |             |           | 10        |            |       |
|--------------------|--------------------------------------|-------------|--------|------------------------|------------|-------------|-----------|-----------|------------|-------|
| 学習プログ<br>ラム番号 :    | 主催者:                                 | 学習プログラム名称 💈 | 都道府風 : | 会場 :                   | 実施日 :      | 6988 :      | 形態コー<br>ド | ユニット<br>政 | 合計ユニット数    | 避沢    |
| 649399             | 全国建設研修センター                           | 監理技術者講習の試験  | 東京都    | ホーマットホライゾンビル (市<br>ヶ谷) | 2025/04/01 | 16:00~16:40 | 110       | з         | 3          | 副務    |
| 649398             | 全国建設研修センター                           | 監理技術者講習     | 東京都    | ホーマットホライゾンビル(市<br>ヶ谷)  | 2025/04/01 | 09:00~16:40 | 106       | 12        | 12         | aur - |
|                    |                                      |             |        |                        |            |             |           | 86.43     | њ <b>и</b> | 60 M  |

#### ◆(一財)建設業振興基金/(株)総合資格/(公社)日本建築士会連合会 主催 の場合

主催者申請による認定プログラムはありませんが、受講者申請によりプログラムが作成されていることが あります。

◆「学習プログラム」で検索しても該当プログラムがない場合は、「新規申請」をしてください。(P13~参照)

(d)表示された検索結果から、主催者・学習プログラム名称・会場 を確認し、受講プログラムがあれば、右端 「選択」をクリックすると、画面が切り替わります。

「①学習プログラム情報」「②学習プログラム情報詳細」 → 必須項目は入力済です。受講した講習内容と一 致しているか確認をし、あっていれば右下「次へ」をクリックし次の画面へ移動してください。

| [0203200] CPDS | 学習プロ                           | ガラム申請      | 書            |                        |                |                                             |                                                            |                        |                       |
|----------------|--------------------------------|------------|--------------|------------------------|----------------|---------------------------------------------|------------------------------------------------------------|------------------------|-----------------------|
| 1 学習プログラム情報    |                                | _ (2) #1   | ログラム詳細       | 情報                     | 3 #            | 227月2日1月1日1月1日1日1日1日1日1日1日1日1日1日1日1日1日1日1日1 | (4) 学習プログ                                                  | プラム資料登録 ―              | 5 料金情報                |
| 学習プログラムを選択しなま  | 5 <b>7</b>                     |            |              |                        |                |                                             |                                                            | 3                      | €急依頼 ①: ○ 無 ○         |
| 学習プログラム番号      | 649398                         |            |              |                        |                |                                             |                                                            |                        |                       |
| 学習プログラム名称 •    | 監理技術者<br>講習会名、論                | 講習<br>文名等。 |              |                        | <b>义所限即名 •</b> | 全<br>[編]                                    | 国建設研修センター<br>19会実施機関、発表紙名、提出機関名。                           |                        |                       |
|                |                                |            |              |                        |                |                                             | 開催日夢                                                       | (1日)                   |                       |
|                | <b>阴催日時</b><br>■一覧 ◎* No. 日付 * |            |              |                        |                |                                             |                                                            |                        |                       |
| RHEH TR (0*    |                                |            |              |                        | 開始時間           | -終了時間 *                                     |                                                            |                        |                       |
|                | 1                              | 2025/04/01 |              |                        | 09:00 ~ 16:40  |                                             |                                                            |                        |                       |
|                | ע=ב                            | ۲          |              |                        |                |                                             |                                                            |                        |                       |
| 分類とユニット数 🛈 🕯   | No.                            | A分類★       | 形態コード*       | 受講時間<br>または件<br>数(a) * |                | B                                           | 時間当たりユニット数等(b) *                                           |                        | ユニット<br>数(a) x<br>(b) |
|                | 1                              | 211        | 106          | 6                      |                |                                             |                                                            | 2                      | 12                    |
| 申請を中止する        |                                |            |              |                        |                |                                             |                                                            | < 前へ                   | 夜~>) 暖記               |
| [0203200] CPDS | 学習プロ                           | グラム申請      | 青            |                        |                |                                             |                                                            |                        | $\smile$              |
| ✓ 学習プログラム情報    |                                | 2 学習       | プログラム詳細      | 情報                     | 3 ¥            | 智履歷申請者                                      | (4) 学習プログ                                                  | ラム資料登録                 | (5) 料金情報              |
| 学習プログラムを選択しなお  | ( <b>4</b>                     |            |              |                        |                |                                             |                                                            | 3                      | 急依頼 ①:                |
| 開催得道府型 *       | 東京都<br>論文・特許・<br>ださい。          | 表彰・インターネッ  | ト学習 (形態コード20 | 1~403) の場合             | は、空間にしてく       | 同效率 *                                       | ホーマットホライゾンビル(<br>会場名、現場名、雑誌社名等。<br>論文・物許・表彰・インターネッ<br>ださい。 | 市ヶ谷)<br>ト学習 (形態コード201~ | 403) の場合は、空欄にしてく      |

間違ったプログラムだった場合は、左下「申請を中止する」クリックをしてください。 プログラム申請、プログラム検索からやり直しをしてください。 「③学習履歴申請者」→申請者の情報が学習履歴申請者に表示されています。

履歴申請者の追加、修正をしない場合は、「次へ」で画面を移動してください。

| [0203200] CPD | S学習プログラ    | ラム申請            |                      |         |           |         |         |
|---------------|------------|-----------------|----------------------|---------|-----------|---------|---------|
| ✓ 学習プログラム情報   |            | ✓ 学習プログラム詳      | 細情報 3 学              | #習履歷申請者 | (4) 学習プログ | プラム資料登録 | 5 料金情報  |
| 学習プログラムを選択しな  | ವಕ         |                 |                      |         |           | 至急伤     | 糖①: ① 無 |
| 中语省原原中语       | 中請者が学習超歴を作 | ▶請する増合には「有」のまま♡ | こし、 申請しない場合には「無」してくれ | Sev.    |           |         |         |
| 中請受付番号        | CPDS加入者    |                 |                      | 中請者氏律   | 1 土木 新    | 三郎      |         |
|               | 追加入力       |                 |                      |         |           |         |         |
| 学育期是中語者 🗿     | No.        | 登録番号★           | 氏名*                  | 入力区分*   | 認証区分★     | 認証結果 *  |         |
|               | 1          |                 | 土木 新三郎               | 手入力     | 漢字        | ОК      | PHER    |
|               |            |                 |                      |         |           |         | - 10    |

#### 申請者が受講していない、他の方を申請する場合

申請者履歴申請の「有」をクリックし「無」に切り替えてください。学習履歴申請者欄の情報が消去されます。

| 学習プログラム情報            |                       | ✓ 学習プログラム詳報      | 晴報 —— 3 :        | 学習履歷申請者         | (4) 学習ブログラ              | 5」」資料登録 | 5 料金情報 |
|----------------------|-----------------------|------------------|------------------|-----------------|-------------------------|---------|--------|
| 学習プログラムを選択しな         | 87                    |                  |                  |                 |                         | 至急依頼    | 0: 010 |
| 中語者履歴中語              | 中請者が学習履歴を             | 2申請する場合には「有」のままに | こし、申請しない場合には「無」し | てください。          |                         |         |        |
|                      |                       |                  |                  |                 |                         |         |        |
| 申請受付番号               | 個人ID [                |                  |                  | 申請者氏名           | 土木 新三郎                  |         |        |
| 申請受付番号               | 個人ID [<br>通加入力        | >                |                  | 申請暫氏名           | 土木 新三郎                  |         |        |
| 申請受付番号<br>学習脂歴申請者 () | 個人ID [<br>追加入力<br>No. | ▶ 登録番号★          | 氏名★              | 中助首氏名<br>入力区分 * | 土木 新三郎<br>認証区分 <b>*</b> | 認証結果 *  |        |

# 「追加入力」をクリックし、受講者情報を追加してください。

| [0000020] | 登録番号認証    |     |        |
|-----------|-----------|-----|--------|
| 登録番号      |           |     |        |
| 認証区分      | • 漢字 • カタ | カナ  |        |
| 氏名        | (姓)       | (名) |        |
|           |           |     | 閉じる 認証 |

登録番号(CPDSの個人 ID)を氏名が一致すると、認証され、学習履歴申請者欄に追加されます。

#### 「④学習プログラム資料登録」→申請資料を PDF 資料としてアップロードしてください。

| [0203200] CPDS | 学習プログラム申請                                                                                            |                  |                 |               |
|----------------|----------------------------------------------------------------------------------------------------|------------------|-----------------|---------------|
| ✓ 学習プログラム情報    |                                                                                                    | → 学習履歴申請者        | - 4 学習プログラム資料登録 | 5 料金倩報        |
| 学習プログラムを選択しな   | 85 T                                                                                                 |                  | 3               | E急依頼 ①:       |
| FAXで送付         | ● 第<br>発料をFAXで送付する場合には「有」にしてください。<br>※FAX送付よりちPDFファイル登録のほうが優先処理されます。                                 |                  |                 |               |
|                | 申請内容が確認できる素内交響(PDF)をご登録下さい。<br>細大5件登録が可能です。<br>ファイルの之間は2000です。<br>光付資料は「確認」ポタンを押下した後の「学習プログラム資料登録」裏面 | にて確認することができます。   |                 |               |
| 西利亚国           | 資料                                                                                                   |                  |                 | <b>アップロード</b> |
|                | No.                                                                                                  | PDFファイル <b>*</b> |                 |               |
|                |                                                                                                    | 資料は選択されていません。    |                 |               |
|                |                                                                                                    |                  |                 |               |

※FAX で送付を希望される場合、FAX 送付欄の「有」を「無」に切り替え、申請受付通知メールと一緒に資料を FAX 送付してください。

PDF 登録申請受付分を先に審査しておりますので、PDF 登録をお勧めいたします。

#### 「⑤料金情報」→ 申請者 ID 残高の表示があります。右下「確認」クリック

| [0203200] CPDS学習プロ | ]クラム甲請            |                                        |                                      |             |
|--------------------|-------------------|----------------------------------------|--------------------------------------|-------------|
| ✓ 学習プログラム情報        | — ジ 学習プログラム詳細情報 — | ── ── ── ── ── ── ── ── ── ── ── ── ── | ──────────────────────────────────── | 5 料金情報      |
| 学習プログラムを選択しなおす     |                   |                                        | 3                                    | 急依頼 ①:      |
|                    |                   |                                        |                                      |             |
|                    |                   |                                        |                                      |             |
|                    |                   |                                        |                                      |             |
|                    |                   |                                        |                                      |             |
|                    |                   |                                        |                                      |             |
|                    |                   |                                        |                                      |             |
|                    |                   |                                        |                                      |             |
|                    |                   |                                        |                                      |             |
|                    |                   |                                        |                                      |             |
|                    |                   |                                        |                                      |             |
| 由國本由止其之            |                   |                                        | 1 the                                | 107A S 2010 |
| ниеншу ө           |                   |                                        | < m/~                                | 28/~~ J     |
|                    |                   |                                        |                                      |             |
| Info               |                   |                                        |                                      |             |
| 👔 確認モードに移動         | かします。             |                                        |                                      |             |
|                    |                   |                                        |                                      |             |
|                    |                   | OK                                     |                                      |             |

表示されたメッセージを確認し「OK」クリック

確認画面「③学習履歴申請者」に戻ります。 ※確認画面では、〇数字は赤くなります。(申請入力時は青)

| [0203200] CPD | S学習プログ      | ラム申請        |      |             |              |            |            |
|---------------|-------------|-------------|------|-------------|--------------|------------|------------|
| ✓ 学習プログラム情報   |             | ✓ 学習プログラム詳述 | əlfi | 習履歷申請者      | ·<br>④ 学習プログ | プラム資料登録 ―― | 5 料金情報     |
|               |             |             |      |             |              |            | 至急依頼(①): 無 |
| 中国有限是中国       | 有           |             |      |             |              |            |            |
| 中請受付番号        | CPDS加入者 [32 | 281]        |      | 中語者氏。       | 5 土木 新3      | 三郎         |            |
|               | No.         | 登録番号 *      | 氏名*  | 入力区分 *      | 認証区分★        | 認証結果。      |            |
| 7258800380    |             |             |      | 100 Pa - 4- | 248 Mer      |            |            |

確認画面の「③学習履歴申請者」「④学習プログラム資料登録」を、修正する場合は、右下「修正」クリックで 修正できます。

| [0203200] CPDS | 学習プログ   | ブラム申請              |          |               |           |
|----------------|---------|--------------------|----------|---------------|-----------|
| ✓ 学習プログラム情報    |         | - 🕜 学習プログラム詳細情報 ―― | ──       | 4 学習プログラム資料登録 | 5 料金倩報    |
| -              |         |                    |          |               | 至急依頼 ①: 無 |
| FAXで送付         | 無       |                    |          |               |           |
|                | ファイル名をク | リックすると資料内容を確認できます。 |          |               |           |
|                | 資料      |                    |          |               |           |
| 资料登録           | No.     |                    | PDFファイル* |               |           |
|                | 1       |                    |          |               |           |
| -              |         |                    |          |               |           |
|                |         |                    |          |               |           |
|                |         |                    |          |               |           |
|                |         |                    |          |               |           |
|                |         |                    |          |               |           |
|                |         |                    |          |               |           |
|                |         |                    |          |               |           |
|                |         |                    |          |               |           |
|                |         |                    |          |               |           |
|                |         |                    |          |               |           |
|                |         |                    |          |               |           |
|                |         |                    |          | < 前へ 次へ>      | 41A       |

修正の有無にかかわらず、右下「次へ」で「⑤料金情報」画面まで進んでください。

・修正有の場合、再度右下「確認」クリック、「③学習履歴申請者」「④学習プログラム資料登録」の確認作業を してください。

・修正なしの場合、表示された申請手数料を確認し、右下「申請」クリックで申請を完了させてください。

| [0203200] CPDS | 学習プログラム申請 |            |                          |
|----------------|-----------|------------|--------------------------|
| ✓ 学習プログラム情報    |           | 夏歴申請者 ———— | - 🗸 学習ブログラム資料登録 — 5 料金情報 |
|                |           |            | 至急依賴 ①: 無                |
| 一括送金残高         | ¥1,720    | 承認に必要な料金   | ¥550                     |
| 状態             | 申請可能状態です。 |            |                          |
|                |           |            |                          |
|                |           |            |                          |
|                |           |            |                          |
|                |           |            |                          |
|                |           |            |                          |
|                |           |            |                          |
|                |           |            |                          |
|                |           |            |                          |
|                |           |            | 〈前へ 次へ〉 修正 (申請           |
|                |           |            |                          |

## 申請者宛に申請受付通知メールをお送りします。「CPDS 学習プログラム申請一覧」に追加されます。

| [0203100] C                                                    | PDS学習プログラ  | 5ム申請一覧           |                             |           |                 |      |            |            |             | 7088   | <b>1-5</b> 核索纲 | ##: <b>(表示 (</b> |  |
|----------------------------------------------------------------|------------|------------------|-----------------------------|-----------|-----------------|------|------------|------------|-------------|--------|----------------|------------------|--|
| 検索                                                             |            |                  |                             |           |                 |      |            |            |             |        |                |                  |  |
| 学習プログラム申請<br>番号                                                | 1          |                  | 主领者                         |           | 6               |      |            |            |             |        |                |                  |  |
| 学証プログラム名称                                                      |            |                  |                             |           |                 |      |            |            |             |        |                |                  |  |
| 申請日                                                            | 2023/03/17 | □ ~ 2025/03/17 □ |                             | 実施日       |                 |      |            | 8)~        |             |        |                |                  |  |
| 形態コード                                                          |            |                  |                             |           |                 |      |            |            |             |        |                |                  |  |
| プログラム申請状態 □ 申請中 □ 保留 □ 职出 □ 承認 □ 保留(料金不足) □ 其承認 □ 使性保留 □ 非承認知出 |            |                  |                             |           |                 |      |            |            |             |        |                |                  |  |
| 学習理想中請け聞 □ 申請中 □ 保留 □ 非計 □ 保留(料金不足)                            |            |                  |                             |           |                 |      |            |            |             |        |                |                  |  |
|                                                                |            |                  |                             |           |                 |      |            |            |             |        |                |                  |  |
| グラム申 :<br>請番号                                                  | 主催者        | 学習プログラム名称 。      | 関催地                         | 形態コ<br>ード | ユニ<br>ット :<br>数 | It : | 実施日日       | 中請日 。      | プログラ<br>ム : | 7842 ; | 11118          | <b>①</b> 至急      |  |
| 2627199 全国建设                                                   | 研修センター 監理技 | 術者講習             | ホーマットホライゾンビル<br>(市ヶ谷) [東京都] | 106       | 12              | 12   | 2025/04/01 | 2025/03/17 | 伊照申請        | 申請中    | 1918           |                  |  |

申請審査までしばらくお待ちください。

## ②(一財)全国建設研修センター/(株)日建学院 主催 2025/04/01 以降開催

## オンライン受講 の講習、試験の申請

(2025/04/01 以降実施の全国建設研修センター・日建学院の監理技術者講習/試験 WEB 受講(形態コード 106・110 限定))

(申請例 個人 ID)

(a)システムにログインし、「CPDS 学習プログラム申請」をクリック

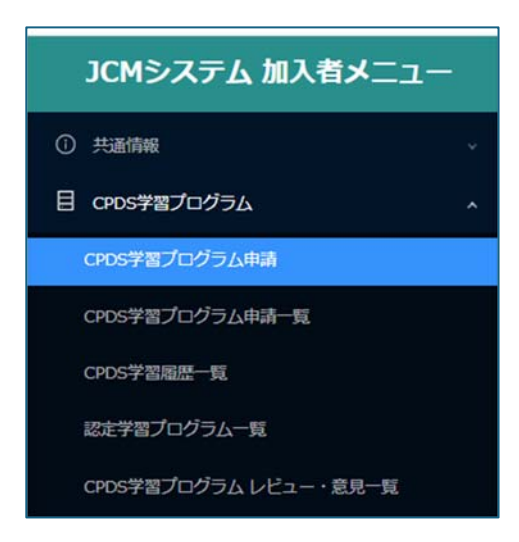

(b)プログラム選択画面の検索モード「2025/04/01 以降実施の全国建設研修センター・日建学院の監理技術 者講習/試験 WEB 受講(形態コード 106・110 限定)」にチェックを入れて検索をクリックしてください。

|                                                                                   | CPDS子習ノロクラム申請 ノロクラム選択                                                                                                    |
|-----------------------------------------------------------------------------------|----------------------------------------------------------------------------------------------------|
| 申請をする講習会等<br>検索結果から該当のプログラムが<br>(論文、特許、表彰<br>プログラム名の右に<br>講習会実施限期は、)<br>学習プログラムの実 | が既に登録されているかどうか検索ください。<br>ンプログラムを違訳すると、入力の手間を一部省くことができます。<br>がない場合は、学習プログラム情報をご自身で入力して申請となりますので「新規申請」ボタンをクリックしてください。<br>ジを申請する場合は、学習プログラムの検索は原則、必要ありませんのでプログラム情報をご入力ください)<br>こ (代行) と表示のあるものは、受損者の学習履歴申請を講習会実施機関が代行しますので、各個人での申請は不要です。<br>講習会実施後2営業日以内に履歴申請することになっています。手続きが遅れているようでしたら講習会実施機関へお問い合わせ下さい。<br>施日より1年経過しますと申請不可となります。 |
| 1A.#                                                                              |                                                                                                    |
| 使業                                                                                |                                                                                                    |
| 検索<br>検索モード                                                                       | <ul> <li>○ 字習プログラム</li> <li>○ CPDS認定Web学習</li> <li>○ 2025/04/01以降実施の全国連設研修センター・日連学院の監理技術者講習/試験WEB受講(形態コード106・110限定)</li> </ul>                                                                                                    |
| 検索                                                                                | 学習プログラム         CPDS認定Web学習         2025/04/01以降実施の全国建設研修センター・日建学院の影理技術者講習/試験WEB受講(形態コード106・110限定)           後素         検索術部論                                                                                                    |

#### 表示された実施機関、コース名の入力は不要です。

| 検索    |                                         |                    |                               |
|-------|-----------------------------------------|--------------------|-------------------------------|
| 検索モード | ○ 学習プログラム ○ CPDS認定Web学習 2025/04/01以降実施の | 全国建設研修センター・日建学院の監理 | 友術都講習/試験WEB受講(形衆コード106・110限定) |
| 実施機關  |                                         | コース名               | 全角で検索してください                   |
|       | 検索                                      | 検索解除               |                               |

#### (c)検索結果 4件 を確認してください。

| 検索モード<br>実施機関       | ○ 7日プログラム            | ○ CPDS認定Web学習 0 2025/04/01以降実施の全            | 国建設研修センター・日建学院の監問   | 技術者講習/試験WEB受講(形態: | コード106・110肥定) |    |  |
|---------------------|----------------------|---------------------------------------------|---------------------|-------------------|---------------|----|--|
| 実施機関                |                      |                                             |                     |                   |               |    |  |
|                     |                      | v                                           | コース名                | !<br>全角で検索してください  |               | ٥  |  |
|                     |                      | 核索                                          |                     |                   |               |    |  |
| 仟中 1 ~ 4 仟<br>録番号 ; | +表示 100 / page ~   < | ل)<br>جــــــــــــــــــــــــــــــــــــ | 1                   | 形態コード             | ユニット数         | 選択 |  |
| 293 🖆               | 全国建設研修センター           | 監理技術者講習(オンライン)                              |                     | 106               | 12            | 選択 |  |
| 294 🖆               | 全国建設研修センター           | 監理技術者講習の試験(オンライン)                           | 者講習の試験(オンライン)       |                   |               | 選択 |  |
| 301 E               | 日建学院                 | 監理技術者講習(オンライン受講)                            | 技術者講習(オンライン受講)      |                   |               | 選択 |  |
| 303 E               | 日建学院                 | 監理技術者講習の試験(オンライン受講)                         | 監理技術者講習の試験(オンライン受講) |                   |               | 選択 |  |

※「試験」分はご自身の得点が平均点以上の場合のみ、「講習」申請をしてから申請をしてください。

(d)表示された検索結果から、「講習」のプログラムの右端「選択」をクリックすると、「受講日入力」画面が表示 されます。 表示されたカレンダーから受講日を選択し「決定」クリック

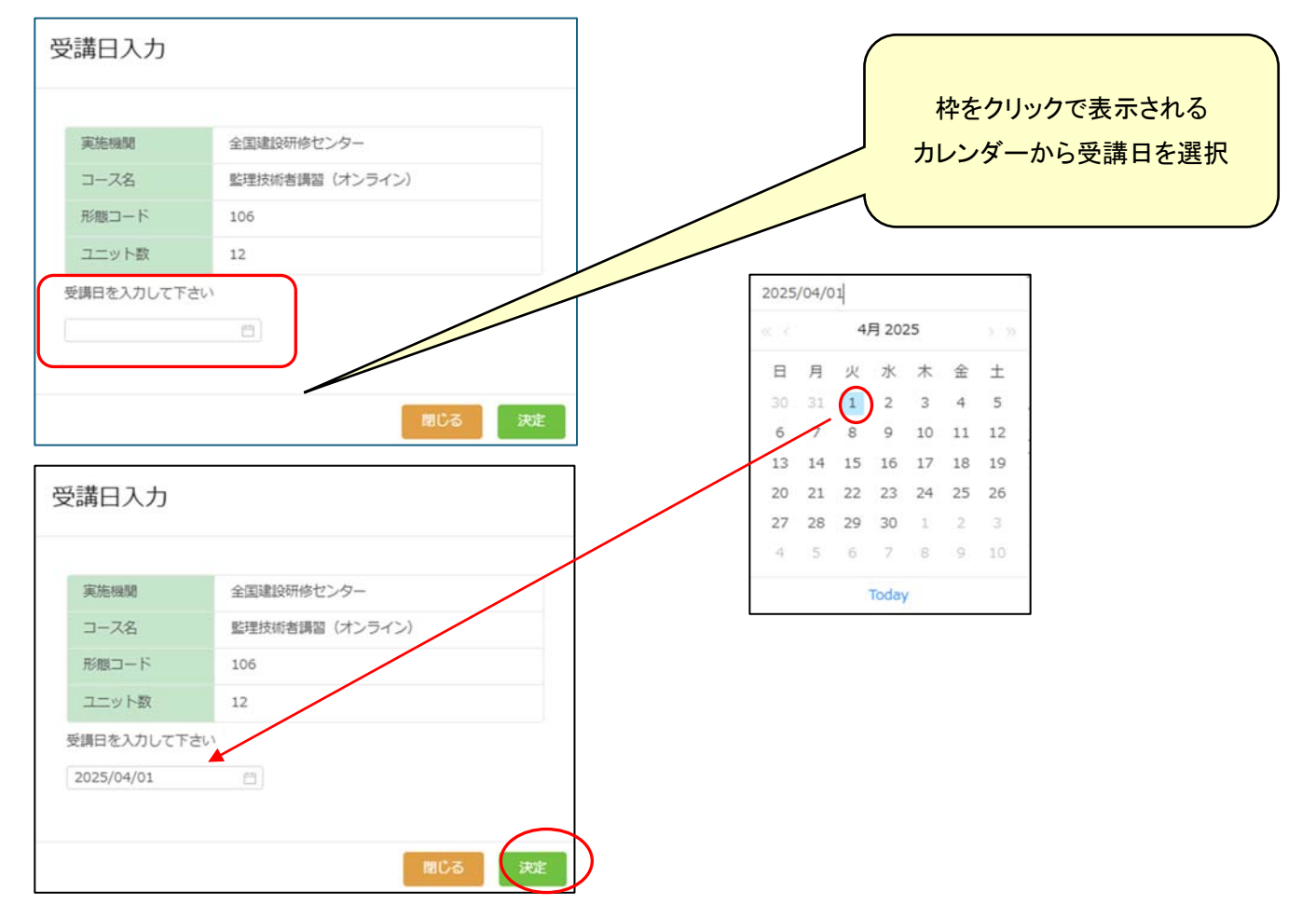

#### 画面が「①学習プログラム情報」に切り替わります。

| 0203200] CPDS    | 5学習プロ・            | グラム申請             |           |                  |               |           |                                   |           |                    |        |
|------------------|-------------------|-------------------|-----------|------------------|---------------|-----------|-----------------------------------|-----------|--------------------|--------|
| 1 学習プログラム情報      |                   |                   | 学習プログラム詳細 | Ellife Records   | 37            | 當順度申請者    | (4) 学習                            | プログラム資料登録 |                    | 5 料金債  |
| 学習プログラムを選択しな     | ಕತ                |                   |           |                  |               |           |                                   |           | 至魚依賴               | 0: 000 |
| 学者プログラム名称 •      | 監理技術者訓<br>講習会名、第5 | 時間(オンライン)<br>た名等。 |           |                  | 140           | • 600 ĉ • | 全国建設研修センター<br>講習会実施機能、発表紙名、提出機能名。 |           |                    |        |
|                  |                   |                   |           |                  | -             |           |                                   | 時催日数(1日)  |                    |        |
|                  | 開催日日              | 時                 |           |                  |               |           |                                   |           |                    |        |
| 8140 EI - 15 🔿 + | No.               |                   | 日付●       |                  |               | 開始時間-終了   | 89N8 -                            |           |                    |        |
|                  | 1                 | 2025/04/01        |           |                  | 10:00 ~ 17:00 |           |                                   |           |                    |        |
|                  | עבב               | 4                 |           |                  |               |           |                                   |           |                    |        |
| 分類とユニット数の・       | No.               | A分類•              | 形態コード・    | 受講時間ま<br>たは件数(a) |               | 時間        | l当たりユニット数等(b) ●                   |           | ユニット数<br>(a) × (b) |        |
|                  | 1                 | 211               | 106       | 6                |               |           |                                   | 2         | 12                 |        |

①~⑤の画面は、P5~と同様です。「②学習プログラム詳細情報」の入力は不要です。 画面下部「次へ」で進み、確認・資料登録等をして申請を完了してください。

# ③検索してもプログラムがなく、新規申請をする場合(入力項目等について)

認定プログラムがなかった場合は、右下「新規申請」をクリックして画面を切り替え、プログラム情報等を入力してください。

| [0003060] CPDS学習プログラム申請 プログラム選択 総称                                         |                                                                                                    |     |    |  |  |  |
|----------------------------------------------------------------------------|----------------------------------------------------------------------------------------------------|-----|----|--|--|--|
| 申請をする講習会等<br>検索結果から該当の<br>該当のプログラムが<br>(論文、特許、表彰<br>プログラム名の右に<br>講習会実施機関は、 | が既に登録されているかどうか検索ください。<br>ブログラムを選択すると、入力の手間を一部省くことができます。<br>ない場合は、学習ブログラム情報をご自身で入力して申请となりますので「新規申请」ボタンをクリックしてください。<br>を申請する場合は、学習ブログラムの検索は原則、必要ありませんのでブログラム情報をご入力ください)<br>(代行)と表示のあるものは、受調者の学習履歴申請を講習会実施機関が代行しますので、各個人での申請は不要です。<br>講習会実施後2営業日以内に履歴申請することになっています。手続きが遅れているようでしたら講習会実施機関へお問い合わせ下さい。 |     |    |  |  |  |
| 学習プログラムの実<br>検索                                                            | 施日より1年経過しますと申請不可となります。                                                                                                    |     |    |  |  |  |
| 検索モード                                                                      | ○ 字音プログラム ○ CPDS認定Web字音 ○ 2025/04/01以降実態の全面建設研修センター・日達学院の監理技術者講音/試験WEB受講(形態コード106・110                                                                                                    | 億定) |    |  |  |  |
|                                                                            | dêrîn dêrînatir                                                                                                    |     |    |  |  |  |
|                                                                            | 851894cA                                                                                                    |     | じる |  |  |  |

必須入力項目は以下を参照してください。

(講習申請)

・プログラム名称 : 監理技術者講習

・ユニット欄 : A分類 211 形態コード 106 (12 ユニット付与)

・会場で受講された場合、開催地都道府県、開催地は受講された会場の情報を入力してください。

オンラインセミナーで受講された場合、開催地都道府県は「東京都」(主催者の本拠地)を選択し、開催地は 「主催者名(WEB)」と入力してください。

・受講証明資料:資格者証の裏面の「監理技術者講習修了履歴」(ラベル、印字どちらも可)、もしくはラベルの
 台紙「受講証明書」、または「試験結果通知書」のいずれか

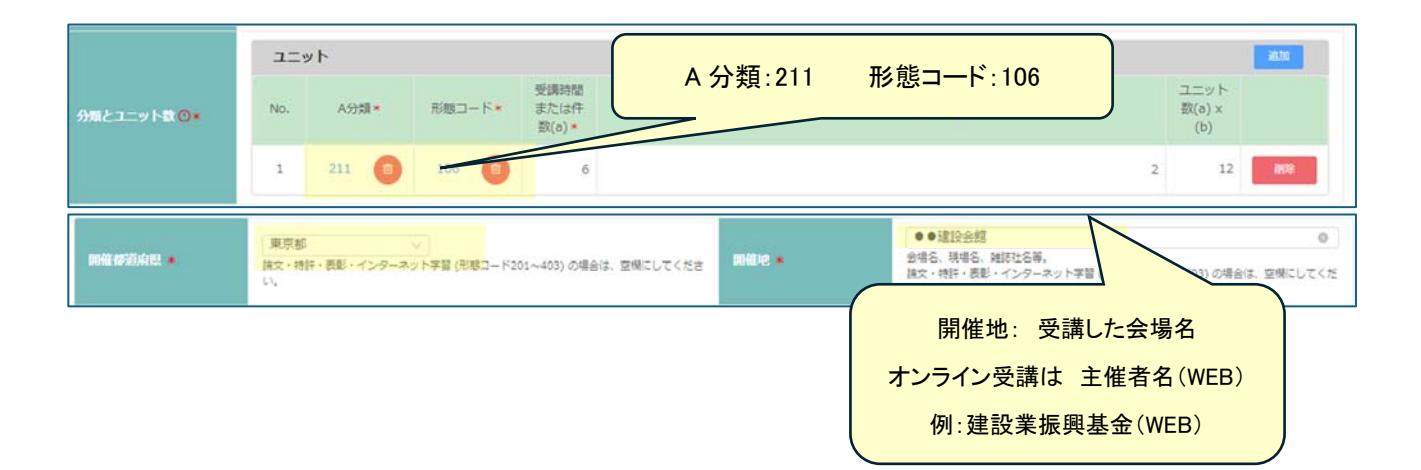

(試験申請)

・プログラム名称 : 監理技術者講習の試験

・ユニット欄 : A分類 211 形態コード 110 (3ユニット付与)

・会場で受講された場合、開催地都道府県、開催地は受講された会場の情報を入力してください。 オンラインセミナーで受講された場合、開催地都道府県は「東京都」(主催者の本拠地)を選択し、 開催地は「主催者名(WEB)」と入力してください。

・受講証明資料:「試験結果通知書」 (会場平均点以上の得点でユニット登録可能です)

|            | אעבב |      |        | (                     |          |           |               |                     |            |
|------------|------|------|--------|-----------------------|----------|-----------|---------------|---------------------|------------|
| 分類とユニット数◎* | No.  | A分類▼ | 形態コード・ | 受講時間<br>または件<br>数(a)+ | A 分類:211 | 形態コード:110 | ユニ<br>数(<br>( | ニット<br>(a) x<br>(b) |            |
|            | 1    | 211  | 110 📵  | 1                     |          |           | 3             | 3                   | <b>昭</b> 章 |

## Q4「講習」106 以外の申請方法は?

過去 4 年以内に「形態コード 106(12 ユニット)」の登録ある場合は、「形態コード 106(12 ユニット)」の申請でき ません。(1 時間あたり1 ユニット換算 6 ユニット)

「集合形式の対面講習」「集合形式の映像学習」「オンライン・インターネット学習」の受講形態により、形態コードが異なります。

◆「講習」申請(6ユニット申請の場合)

- ・プログラム名称 : 監理技術者講習<u>※6 ユニット</u>
- ・ユニット欄 : A分類 211 形態コード (受講形態によって異なりますがいずれも6ユニット付与)
  - 集合形式の対面講習 → 101-1
  - 集合形式の映像学習 → 108
  - オンライン・インターネット学習 → 403
- 受講時間または件数(a) 6 (時間入力必須です)
- ・会場で受講された場合、開催地都道府県、開催地は受講された会場の情報を入力してください。
- オンラインセミナーで受講された場合、開催地都道府県は「東京都」(主催者の本拠地)を選択し、

開催地は「主催者名(WEB)」と入力してください。

・受講証明資料:資格者証の裏面の「監理技術者講習修了履歴」(ラベル、印字どちらも可)、もしくはラベルの
 台紙「受講証明書」、または「試験結果通知書」のいずれか

|             |                                                            | プログラム名称: 監理技術者講習※6ユニット             |  |  |  |  |  |  |
|-------------|------------------------------------------------------------|------------------------------------|--|--|--|--|--|--|
| 学習プログラム名称 * | 整理技術者講習※6ユニット<br>講習会名、論文名等。                                |                                    |  |  |  |  |  |  |
|             | 開催日時                                                       | 開催日数(1日)                           |  |  |  |  |  |  |
| NHE-120*    | No. 日付*                                                    |                                    |  |  |  |  |  |  |
|             | 1 2024/05/01 C A 分類:211                                    |                                    |  |  |  |  |  |  |
| -           |                                                            | 形態コード:受講形態によるコード(101-1,108,403)を選択 |  |  |  |  |  |  |
|             | אעבב                                                       | 受講時間または件数(a):6                     |  |  |  |  |  |  |
| 分類とユニット数①*  | No. A分類× 形態コード×                                            | 受講す<br>または件                        |  |  |  |  |  |  |
|             | 1 211 1 101-1                                              | 6 V 1 6 WR                         |  |  |  |  |  |  |
| 同權的說的思*     | 東京都         V           論文・特許・表彰・インターネット学習(形態コード20<br>ださい。 | 01~403) の場合は、空場にしてく 開催地 *          |  |  |  |  |  |  |
|             |                                                            | 開催地:受講した会場名                        |  |  |  |  |  |  |
|             |                                                            | オンライン受講は主催者名(WEB)                  |  |  |  |  |  |  |
|             |                                                            | 例:建設業振興基金(WEB)                     |  |  |  |  |  |  |

※「試験」申請は、「講習」の形態コード、ユニット数を問わず、「形態コード 110(3 ユニット)」です。